# 從Nexus 9336PQ主幹交換機故障中恢復

### 目錄

<u>簡介</u> <u>必要條件</u> <u>需求</u> <u>採用元件</u> <u>背景資訊</u> <u>問題</u> <u>解決方案</u> <u>新主幹交換機啟動到載入程式提示</u>

簡介

本文檔介紹如何更換在ACI交換矩陣上運行的故障Cisco Nexus 9336PQ以應用為中心的基礎設施 (ACI)主幹交換機。

### 必要條件

#### 需求

本文件沒有特定需求。

#### 採用元件

本文中的資訊係根據以下軟體和硬體版本:

• Cisco Nexus 9336PQ主幹交換器

• Cisco Nexus 9000系列ACI模式交換機軟體版本11.0(2m)及更低版本

本文中的資訊是根據特定實驗室環境內的裝置所建立。文中使用到的所有裝置皆從已清除(預設))的組態來啟動。如果您的網路正在作用,請確保您已瞭解任何指令可能造成的影響。

### 背景資訊

本文檔中的資訊基於以下假設:您的Nexus 9336PQ交換機已完全正常工作,並且在發生完全硬體 故障和發生故障之前,它作為ACI交換矩陣中的主幹運行。本文檔還基於您已接收並準備安裝更換 的Nexus 9336PQ主幹交換機。

### 問題

在ACI交換矩陣中運行的Nexus 9336PQ裝置發生完全硬體故障。現在無法訪問該節點,必須更換裝置。

## 解決方案

完成以下步驟即可解決此問題:

- 1. 從應用策略基礎設施控制器(APIC)GUI導航至Fabric > Inventory > Unreachable Nodes。
- 2. 出現故障的主幹交換機應出現在此頁面上。記錄故障交換機的節點ID和節點名稱。
- 3. 停用發生故障的脊柱開關並將其從控制器中移除:

按一下Actions下拉選單,然後選擇Decommission:

| ∫= мк                                                                                                    | × +                                 |     |              |                    |               |                                                                |                       |       |       |   |                 |
|----------------------------------------------------------------------------------------------------|-------------------------------------|-----|--------------|--------------------|---------------|----------------------------------------------------------------|-----------------------|-------|-------|---|-----------------|
| 🌒 🗎 https://10.122.141.309/4c.s.1/root/fabric/inreachableNodes 🗸 C 🕽 🔂                                                                                                    |                                     |     |              |                    |               |                                                                |                       |       |       |   | ☆白キ☆ 〓          |
| Cisco Internal -                                                                                                    |                                     |     |              |                    |               |                                                                |                       |       |       |   |                 |
| alialia<br>cisco                                                                                                    | SYSTEM                              | TEN | NITS         | FABRIC             | VM NET        | NORKING                                                        | L4-L7 SERVICES        | ADMIN | P     | i | wekome, admin 💌 |
|                                                                                                    |                                     |     | INVENTORY    | FRANC POLICIES   M | CESS POLICIES |                                                                |                       |       |       |   |                 |
| Inventory                                                                                                    |                                     | 9 0 | Unread       | hable Node         | s             |                                                                |                       |       |       |   | 🖹 i             |
| Quick Start<br>Topology<br>Pod 1<br>Concerning Concerning Concerning<br>Concerning Concerning Concer | -102)<br>e-101)                     |     | <b>⊙</b> ₩   |                    |               |                                                                | Ð                     |       | ROLE  |   | ACTIONS -       |
| calc2-spine2 (Not                                                                                                    | ie-202)                             |     | cals2-spinet | L                  |               | Laught COM                                                     |                       |       | spine |   |                 |
| Table: Membership     Table: Membership     SAL1811NASA     SAL1811NASA     SAL1811NASA     SAL1812NAS5     SAL18302WES     SAL18302WES     SAL18039WEI     Unmarchaels Notice     Disabled Interfaces a                                                                                                    | ades<br>net Decommissioned Switcher | ,   |              |                    |               | Decommission<br>Commission<br>Configure Fe<br>Serve as<br>Post | an<br>brie Interfaces |       |       |   |                 |

按一下「Remove from controller」單選按鈕,然後按一下「OK:

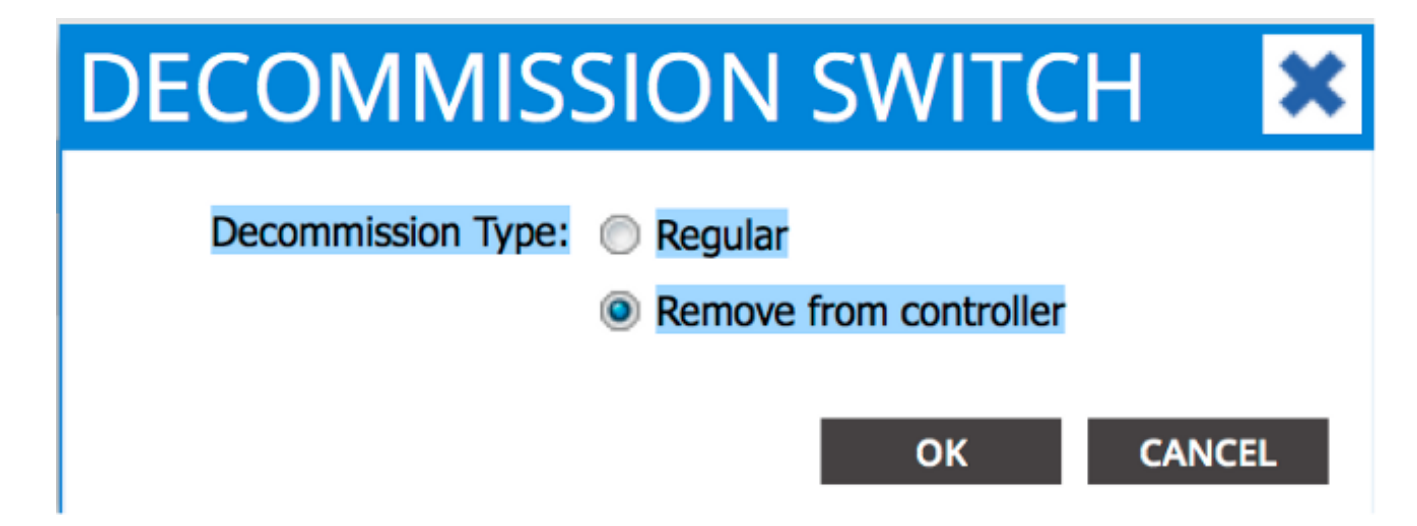

出現「DECOMMISSION」彈出視窗時,按一下YES:

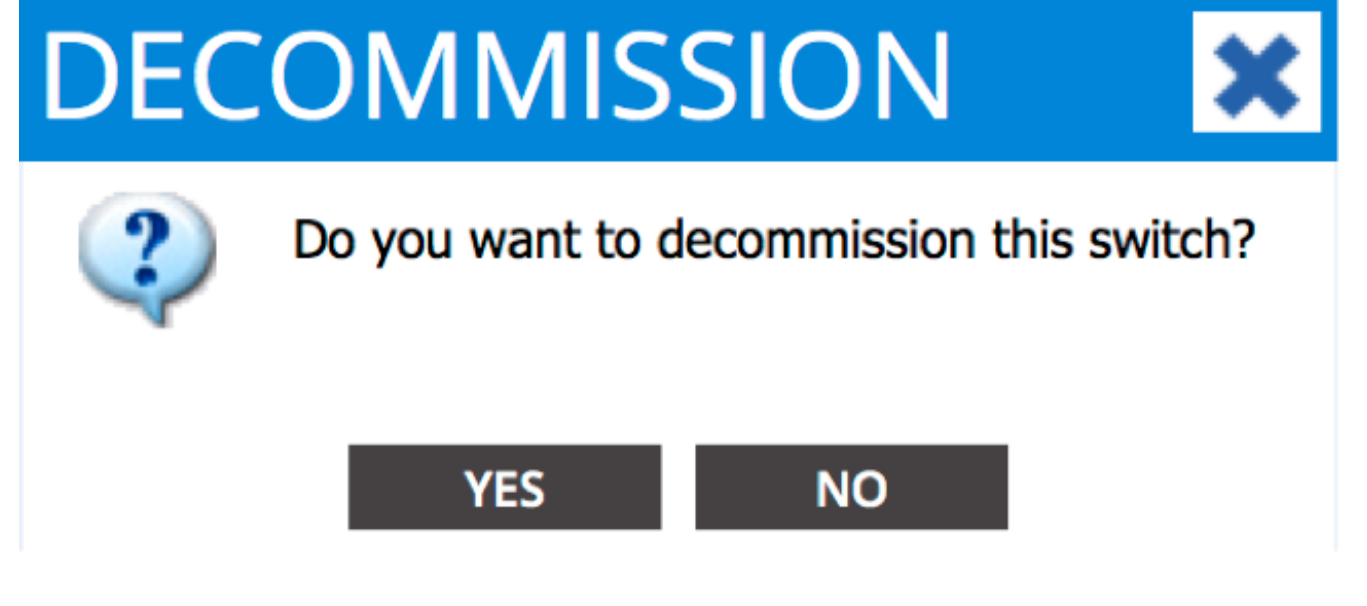

**附註**:從APIC GUI中刪除已取消的節點可能需要長達10分鐘的時間。故障節點出現在*未託管 交換矩陣節點*資料夾中後,已將其正確刪除。

 從機架中取出發生故障的主幹交換機,然後安裝更換件。然後,主幹交換機引導至ACI模式並 進入交換矩陣發現狀態:

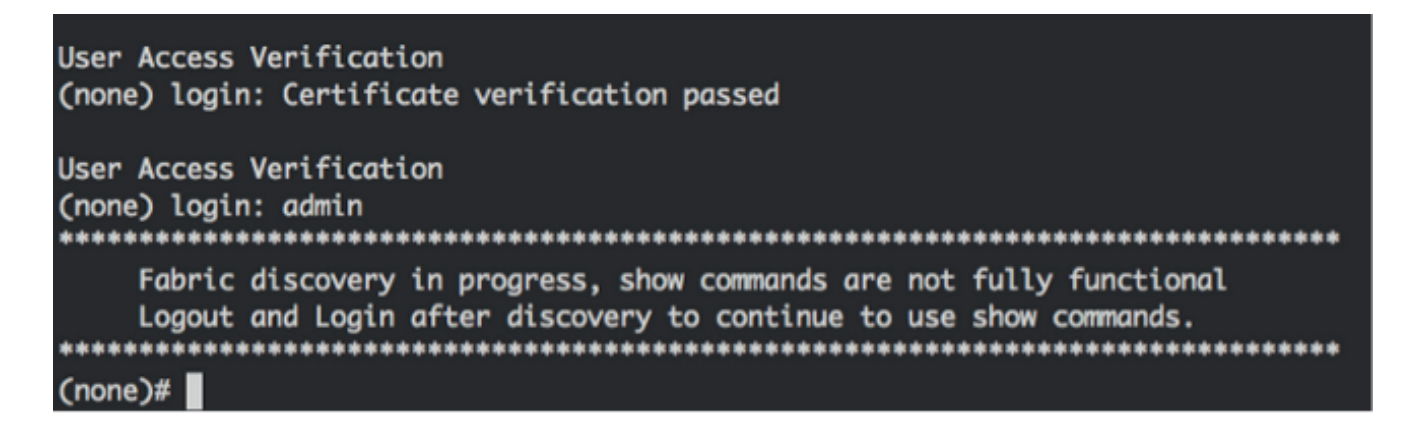

- 5. 從APIC介面導航到Fabric > Inventory > Fabric Membership。您應該看到新的主幹交換機在「工作」窗格中列為一行。
- 6. 按兩下該行並輸入為舊主幹交換機記錄的**節點ID**和**節點名稱**(步驟2):

| uluito<br>cisco                                                                      | IVSTEM T           | ENANTS |                   | BRIC          | VM NETWORKING | L4-L7 SERVICES | ADMIN       |       | ρ                |             | welcome, admin 👻 |
|--------------------------------------------------------------------------------------|--------------------|--------|-------------------|---------------|---------------|----------------|-------------|-------|------------------|-------------|------------------|
|                                                                                      |                    | INVEN  | LIDIA   LIVING NO | NUCES   ACCES | SPOLICIES     |                |             |       |                  |             |                  |
| Inventory Quick Start                                                                | 8                  | S Fa   | abric Mem         | bership       |               |                |             |       |                  |             | 🗐 i              |
| Topology Pod 1 Febric Nembership                                                     |                    | 0      |                   | x00F ID       | NODE NAME     | RACK MARK      | N0061       | 1017  |                  | DECOMPLOYED | ACTIONS -        |
| SAL1811N95A                                                                          |                    | 9      | ALIBIINNSA        | 202           | calc2-spins2  |                | N9K-C3335PQ | spine | 192.168.56.94/32 | False       | Trat             |
| SAL18205MGH  SAL18205MGH  Ummanaged Fabric Nodes  D0-24-54-FC-9D-24 GACE \$556, 8100 |                    | 3      | А.18225МКН        | 101           | cate2-leaf 1  |                | NEW COLUMN  |       | 192.168.56.95/32 | False       | True             |
| Unmachable Nodes Disabled Interfaces and Decon                                       | missioned Switches | 4      | ALIBUINNES        | 0             |               |                | N9K-C9336PQ | spini | 0.0.0.0          | Palse       | Tra              |

| CISCO SYSTEM                                                                                                    | TEN | NTS               | FABRIC       | VM NETWORKING | L4-L7 SERV   | ICES ADM      | IIN    | P                | i           | welcome, admin 🔻 |
|----------------------------------------------------------------------------------------------------|-----|-------------------|--------------|---------------|--------------|---------------|--------|------------------|-------------|------------------|
|                                                                                                    |     | INVENTORY   FABRE | POLICES   AD | CESS POLICIES |              |               |        |                  |             |                  |
| Inventory Quick Start                                                                                                    | 20  | Fabric Me         | mbership     | )             |              |               |        |                  |             | 🗐 i              |
| Topology Topology Top |     | OŁ                | 1001 10      | 2006 MIN      | ENC NEWS     | 140000        | 0014   |                  | open second | ACTIONS ·        |
| SALIBIINNEA<br>SALIBIINNES                                                                                                    |     | SALIBUINNSA       | 202          | calc2-spine2  | 1002.0100005 | N9K-C9336PQ   | spine  | 192.168.56.94/32 | Felse       | True             |
| SAL18205PR01                                                                                                    |     | SAL1816QWES       | 102          | calo2-leaf2   |              | N9K-C93128TX  | loaf   | 192.568.56.93/32 | False       | True             |
| Ummanaged Fabric Nodes                                                                                                    |     | SAL1820SMKH       | 101          | calo2-leaf 1  |              | NOV COLORINY  | land . | 192.168.56.95/32 | False       | True             |
| 01:2A:6A:EC:8D:2A (ACI_S596_R10) Cinveschable Nodes                                                                                                    | 6   | SPATE: DVN65      | 201          | Calo2-spinet  |              | w Nek-Cesserg | spine  | 0.0.0.0          | False       | Tue              |
| Disabled Interfaces and Decommissioned Switche                                                                                                    |     |                   |              |               | l            | UPDATE C      | ANCEL  |                  |             |                  |
|                                                                                                    |     |                   |              |               |              |               |        |                  |             |                  |

7. 在APIC GUI中,驗證主幹交換機是否收到新的IP地址:

| altalta<br>cisco              | SYSTEM T           | TENANTS | FABRIC               | VM NETWORKING   | L4-L7 SERVICES | ADMIN        | P           |                   | welcome, admin 💌      |
|-------------------------------|--------------------|---------|----------------------|-----------------|----------------|--------------|-------------|-------------------|-----------------------|
|                               |                    | INVENTO | RY   FARRIC POLICIES | ACCESS POLICIES |                |              |             |                   |                       |
| Inventory Quick Start         | 2                  | Fab     | oric Membersł        | hip             |                |              |             |                   | 🗃 i                   |
| Tapelegy                      |                    | 0       | Ŧ                    |                 |                |              |             |                   | ACTIONS -             |
| SALIBUINISA                   |                    | SER     | AL NUMBER NODE IS    | NODE NAME       | RACK NAME      | MODEL        | ROLE P      | DECOMIS           | KONED SUPPORTED WODEL |
| SAL1011NN65                   |                    | SALI    | 811NN5A 202          | calo2-spine2    |                | N9K-C9036PQ  | spine 192.1 | 68.56.94/32 False | The                   |
| SAL1836QWTS                   |                    | SAL1    | 811N9465 201         | calo2-spine1    |                | N9K-C9336PQ  | spine 192.1 | 68.56.92/32 also  | True                  |
| Unmanaged Fabric Nodes        |                    | SALI    | 816QWES 102          | calo2-leaf2     |                | N9K-C93128TX | leaf 192.1  | 66.56.93/32 False | The                   |
| 00:2A:6A;EC:ED:2A (ACI_5)     | 996_R10)           | SALI    | 8205M0H 101          | calo2-leaf_1    |                | N9K-C9396PX  | leaf 192.1  | 68.56.95/32 False | True                  |
| Disabled Interfaces and Decon | missioned Switches |         |                      |                 |                |              |             |                   |                       |

8. 新的主幹交換機現在已完全加入ACI交換矩陣,APIC會自動將所有相關策略推送到節點。在這種情況下,節點ID為201的主幹交換機失敗。它被另一個主幹交換機取代,該主幹交換機具有相同的節點ID。然後,APIC將節點201相關的所有策略下推到新的主幹交換機,而無需進一步配置。

在命令列介面(CLI)上,您應該看到主機名已更改,以反映輸入到APIC GUI中的資訊,APIC GUI用於驗證是否已將策略推送到新節點:

```
User Access Verification
(none) login: admin
Fabric discovery in progress, show commands are not fully functional
   Logout and Login after discovery to continue to use show commands.
(none)#
(none)#
(none)#
(none)#
(none)#
calo2-spine1#
calo2-spine1#
calo2-spine1#
calo2-spine1#
calo2-spine1#
calo2-spine1#
calo2-spine1#
```

#### 新主幹交換機啟動到載入程式提示

安裝新的主幹交換機(上一節中的步驟4)後,裝置可能會啟動到**loader>**提示。如果發生這種情況 ,請完成以下步驟以進入裝置上的ACI模式: 1. 輸入dir命令以列出bootflash:的內容

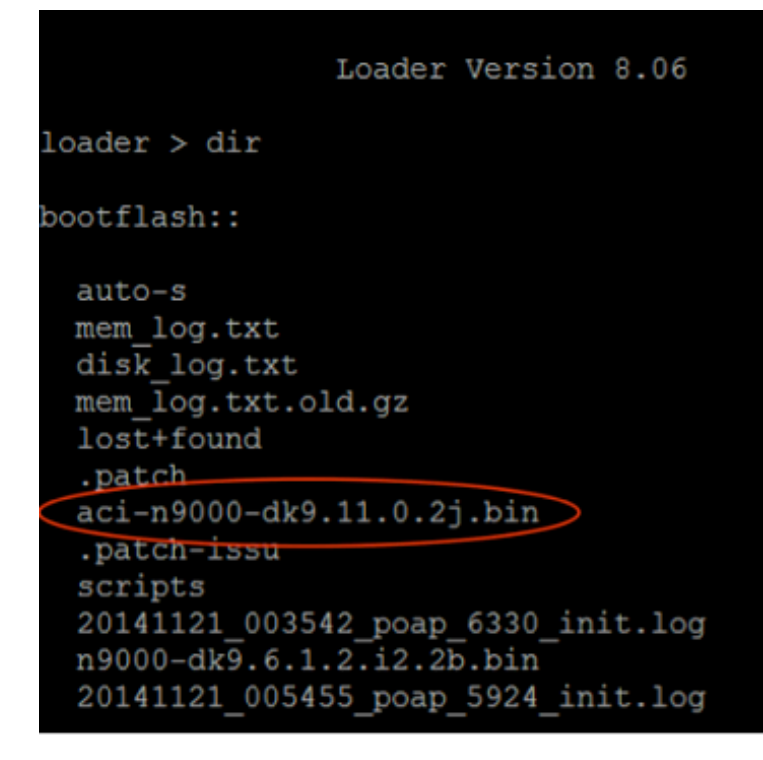

2. 使用您在bootflash:中找到的交換機映像名稱輸入以下命令:

loader> boot <aci\_image\_name.bin>
 附註:ACI交換機映像名稱始終以aci-n900開頭。
 3. 驗證裝置隨後是否引導至ACI模式並進入交換矩陣發現狀態。